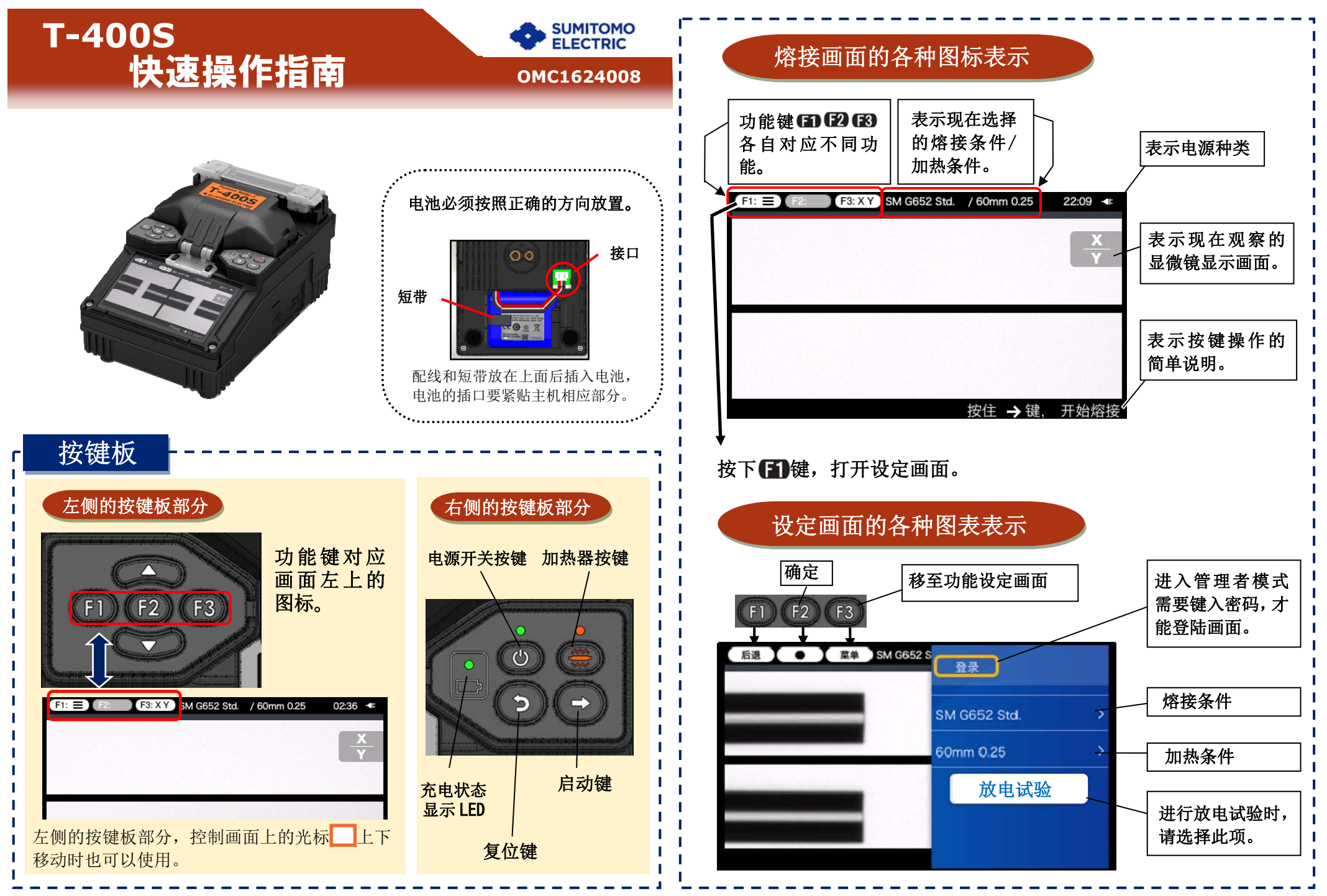

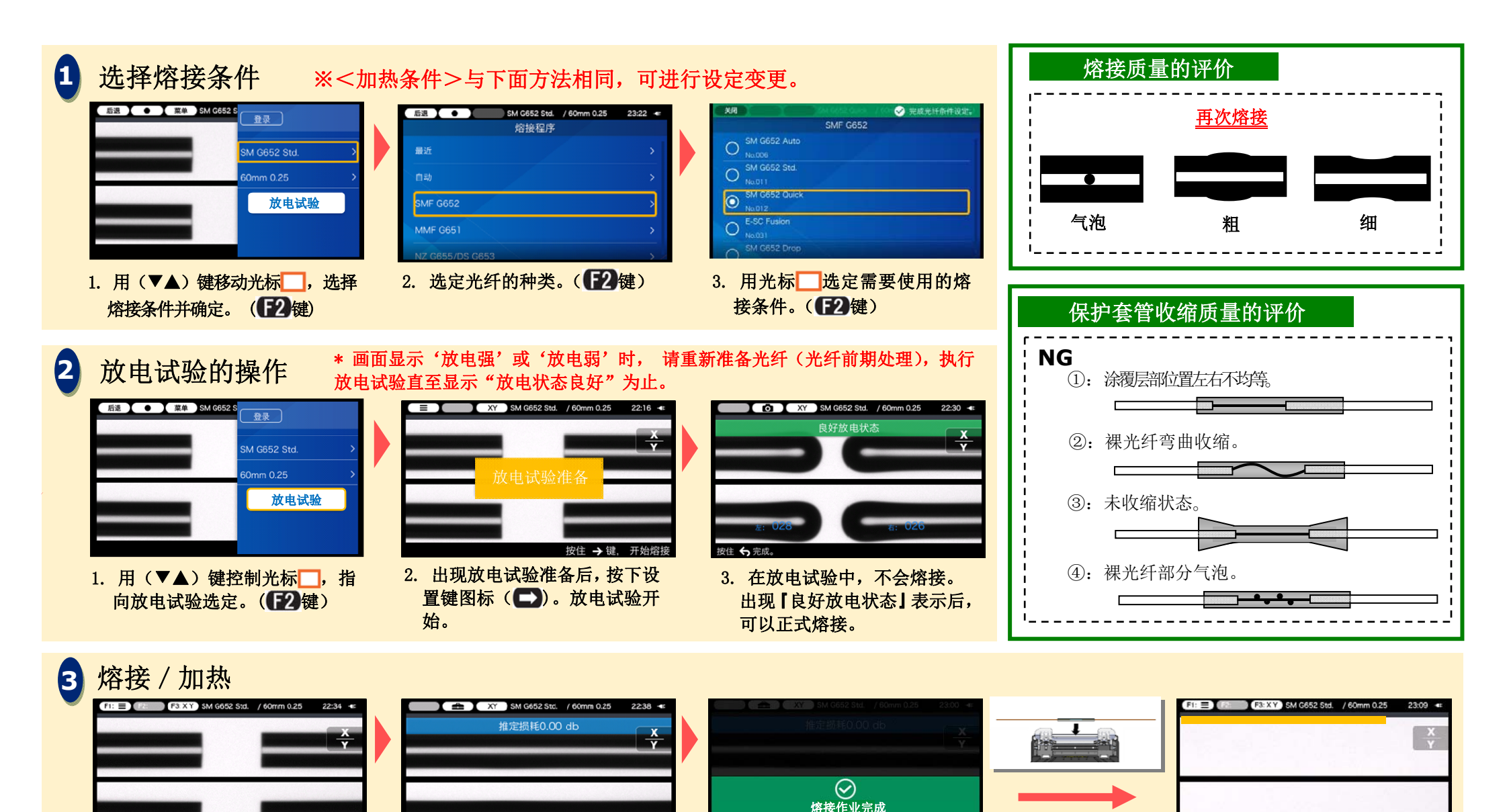

3. 当防风盖被打开时,将自动开始

张力试验和熔接机的初始化操作。

住友电工有权不预先通知便更改规格和变更设计,因此有可能造成内容和实际的不符。如果需要进一步了解操作和功能的详细内容。请参照操作手册。维修应用可以帮助用户升级到最新版本的熔接机。操作手册和维修应用均可以从以下网页中下载。 http://www.rim-plus.sei.co.jp/index.html

2. 熔接完成。

按住 → 进

按住 🎝 键

1. 按下设置键 (
) 熔接(放电)

开始。

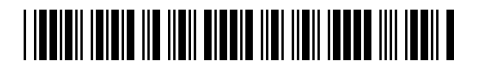

4. 按下加热键 (〇〇〇)。开始讲

行加热补强动作。

按住 →键, 开始熔接

取出熔接好的光 纤,将热缩管移到

熔接点,然后放置

在加热器上。